## Delta Design 1.0. Первое знакомство. Часть 1

Чаще всего, страшно знакомится с новой САПР, но в данном случае - страшно интересно. САПР - это такая штука, которая просто так не нужна. Не нужно скачивать и устанавливать, чтобы потом просто покликать мышкой по кнопкам. Познакомимся с Delta Design на простом примере - сделаем цифровой преобразователь температуры (на вход подключается термосопротивление типа Pt100, выход - RS-485).

Есть несколько вариантов с чего начать:

Пойдём по первому варианту, так как наша цель - познакомится с Delta Design.

## Библиотека компонентов

У компонента должно быть условное графическое обозначение (УГО) и посадочное место (ПМ). Да, ещё должна быть библиотека, где будут хранится наши компоненты - создаём новую библиотеку: в контекстном меню списка библиотек выбираем "Создать новую библиотеку". Сразу называем её "Общая библиотека", так как в ней будут все компоненты для этого проекта, да и не только для этого. Библиотек может быть сколько угодно - точнее, столько, сколько необходимо чтобы быстро и качественно выполнять поставленные задачи. Если название не подходит, всегда её можно переименовать (выделить нужную библиотеку и нажать клавишу "F2"). Для случая, когда библиотека предполагается одна для всех компонентов, то использование папок в ней поможет сохранить порядок, в противном случае, бардак там будет и библиотека превратится в помойку. В библиотеке есть три папки, которые нельзя изменить: "Компоненты", "Посадочные места" и "Контактные площадки". Папки можно создавать только в первых двух секциях. Как правило, компонентов намного больше, чем посадочных мест, поэтому в компонентах нужно более тщательно продумать структуру папок.

Добавим SMD резистор в библиотеку. В контекстном меню папки выбираем "Создать компонент...". Первым делом, выбираем семейство нового компонента - "Резистор", от выбора семейства зависит позиционное обозначение компонента и набор его атрибутов. Компонент библиотеки может представлять как один конкретный радиоэлектронный компонент (РЭК), например, микросхема, так и серию РЭК - резисторы. Сваливать все резисторы разных производителей и разных серий в один компонент - не очень хорошая идея, но если их не много, то можно и так. В нашем примере будем разделять резисторы по производителям и сериям, например, для резисторов Yageo серии RC можно сделать так:

| Yageo RC     | * x              | -            |               |         |       |        |      |         |        |       | -    |
|--------------|------------------|--------------|---------------|---------|-------|--------|------|---------|--------|-------|------|
| S уго        | Посадочные места | Текущее      | представление | По умол | чанию | -      | •    | Сетка в | ыводов | 2,5   | MM 🔻 |
| Выделить     |                  | -            |               |         |       |        |      |         |        |       |      |
| mm -22,5 -20 | -17,5 -15 -12,5  | -10 -7,5 -5  | -2,5 0        | 2,5 5   | 7,5   | 10 12, | 5 15 | 17,5 2  | 0 22,5 | 25 27 | ,5   |
| 17,5         |                  |              |               |         |       |        |      |         |        |       |      |
| -<br>0       |                  |              |               |         |       |        |      |         |        |       |      |
| -            |                  | D7           |               |         |       |        |      |         |        |       |      |
| 12.5         |                  | <u> </u>     |               |         |       |        |      |         |        |       |      |
| -e -         |                  |              |               |         |       |        |      |         |        |       | -    |
|              |                  |              |               |         |       |        |      |         |        |       |      |
| 22           |                  |              |               |         |       |        |      |         |        |       |      |
|              |                  |              |               |         |       |        |      |         |        |       | _    |
|              |                  |              |               |         |       |        |      |         |        |       |      |
| -            |                  |              |               |         |       |        |      |         |        |       | =    |
| -0           |                  | -            |               |         |       |        |      |         |        |       | _    |
| - 22         |                  |              |               |         |       |        |      |         |        |       |      |
| -            |                  |              |               |         |       |        |      |         |        |       |      |
|              |                  |              |               |         |       |        |      |         |        |       |      |
| - 2'2        |                  |              |               |         |       |        |      |         |        |       |      |
|              |                  |              |               |         |       |        |      |         |        |       |      |
| - Ŧ          |                  |              |               |         |       |        |      |         |        |       |      |
| -12,5        |                  |              |               |         |       |        |      |         |        |       | -    |
| - ·          |                  |              |               |         |       |        |      |         |        |       |      |
|              |                  |              |               |         |       |        |      |         |        |       | -    |
| •            |                  |              |               |         |       | •      |      |         |        |       | •    |
| S R?         |                  |              |               |         |       |        |      |         | 0° -   | 3     |      |
| Семейство    |                  |              |               | Резист  | op    |        |      |         |        |       | •    |
| Наименова    | ние              |              |               | Yageo   | RC    |        |      |         |        |       |      |
| Позиционно   | ре обозначение   |              |               | R       |       |        |      |         |        |       |      |
| Количество   | о выводов        |              | - (           | Yageo   |       |        |      |         |        |       |      |
| Описание     | reno             |              |               | Tugeo   |       |        |      |         |        |       |      |
| Поставщик    | :                |              |               |         |       |        |      |         |        |       |      |
|              |                  |              |               |         |       |        |      |         |        |       |      |
|              |                  |              |               |         |       |        |      |         |        |       |      |
| 🔗 Свойства   | а 🥅 Серии (1)    | • Выводы (0) | 🕘 Документа   | ция     |       |        |      |         |        |       |      |

В редакторе компонента можно переключаться между УГО и посадочным местом. Посадочное место можно начать создавать в редакторе компонента, и этот путь подойдёт для компонентов с каким-то уникальным посадочным местом, а для резисторов, посадочное место будет использоваться в разных компонентах и поэтому пойдём по другому пути. Создадим посадочное место отдельно, а потом привяжем его к компонентам.

Создать посадочное место можно простым способом и сложным. Простой способ - использовать мастер посадочного места. Мастер поможет сделать практически любое посадочное место за несколько кликов мышкой с вводом нескольких параметров компонента. Другой способ рассмотрим подробнее.

Создадим посадочное место для резистора в корпусе 0603. Для начала создадим контактные площадки. Площадки у нас простые, поэтому выключаем "Расширенный режим".

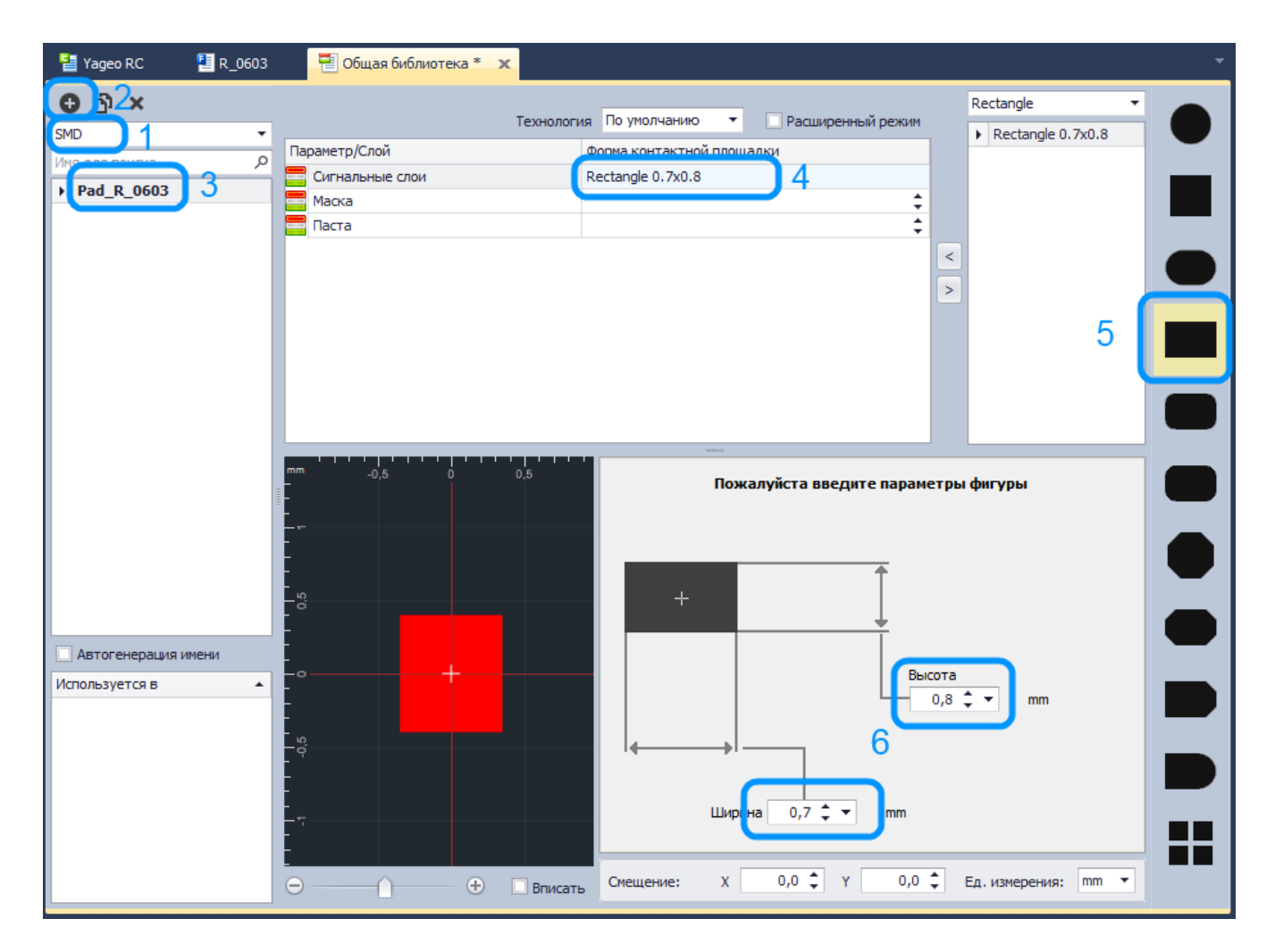

Создание контактной площадки состоит из нескольких действий:

В редакторе контактных площадок есть список используемых фигур и их размеров (список вверху-справа) и есть список посадочных мест, в которых используется выбранная контактная площадка (слева-внизу).

Вернёмся к посадочному месту и разместим там только что созданную площадку. Для корпуса 0603 расстояние между центрами контактных площадок должно быть 1,6мм - этот размер зависит от необходимой плотности монтажа и рекомендаций производителя компонентов, а в данном случае, предлагается вариант для посадочного места по-умолчанию. Для разной плотности монтажа (низкая, средняя, высокая) можно указать разные параметры посадочного места, выбрав нужную закладку:

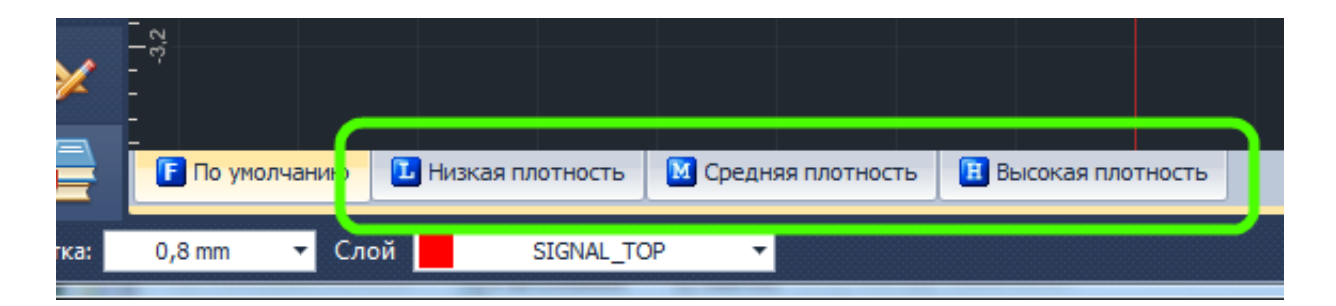

Для удобства выравнивания площадок можно поменять сетку на 0,8мм, введя новое значение сетки в соответствующем поле, и включив инструмент добавления площадок добавить их в нужные места. Сетка с шагом 0,8мм поможет легко и быстро поставить площадки на свои места:

| -     | ▣   ᆇــ                                                                   | ]   🗔    |
|-------|---------------------------------------------------------------------------|----------|
| 132   | 🛗 🖸 🔆 🍳 🗟 %   🛠 🔇 🖉 🔜 🗐 🐺 🕢 🖻   🗃 端 🖒                                     |          |
| ≫     | 🗎 Yageo RC 🛛 🖳 R_0603 * 🗙 📑 Общая библиотека                              |          |
|       | Разместить контактную площадку                                            |          |
|       | mm -2 -1,6 -1,2 -0,8 -0,4 0 0,4 0,8                                       | 1.2      |
|       |                                                                           |          |
|       |                                                                           |          |
| теки  |                                                                           |          |
| онгди |                                                                           |          |
| ۵     |                                                                           | <b>}</b> |
|       |                                                                           | J        |
|       |                                                                           | ſ        |
|       |                                                                           |          |
|       |                                                                           |          |
| ×     |                                                                           |          |
|       | F По умолчанию 🚺 Низкая плотность 🕅 Средняя плотность 🖪 Высокая плотность |          |
| TK    | 0,8 mm ▼ Слой SIGNAL_TOP ▼                                                |          |

Есть и другой вариант указания точного положения площадки ввести координаты вручную в окне свойств выделенного объекта:

|                                                      | 嘗 Свойства              | 0 # X          |  |  |  |
|------------------------------------------------------|-------------------------|----------------|--|--|--|
|                                                      | 1 (Контактная площадка) |                |  |  |  |
|                                                      | Общие                   | *              |  |  |  |
|                                                      | Тип контактной п        | 0110           |  |  |  |
|                                                      | Стиль                   | Pad_R_0603 🔹 🔻 |  |  |  |
|                                                      | Номер контактно         | й 1            |  |  |  |
|                                                      | Графика                 | ~              |  |  |  |
|                                                      | Координаты распо0.8: 0  |                |  |  |  |
|                                                      | X                       | -0,8           |  |  |  |
|                                                      | Y                       | 0              |  |  |  |
|                                                      | Поворот                 | 0° 🔻           |  |  |  |
|                                                      |                         |                |  |  |  |
|                                                      | Выделен 1 объект        |                |  |  |  |
| Низкая плотность Средняя плотность Высокая плотность | 管 Свойства 🛛 📦 С        | Слои 😽 Правила |  |  |  |
| й SIGNAL_TOP 🔻                                       | Х 2,4 У                 | -0,8 Zoom 304% |  |  |  |

Здесь же можно поменять стиль контактной площадки, порядковый номер и угол поворота. Остаётся добавить графику и поля с атрибутами на слои SILK и ASSEMBLY. В итоге получилось такое посадочное место:

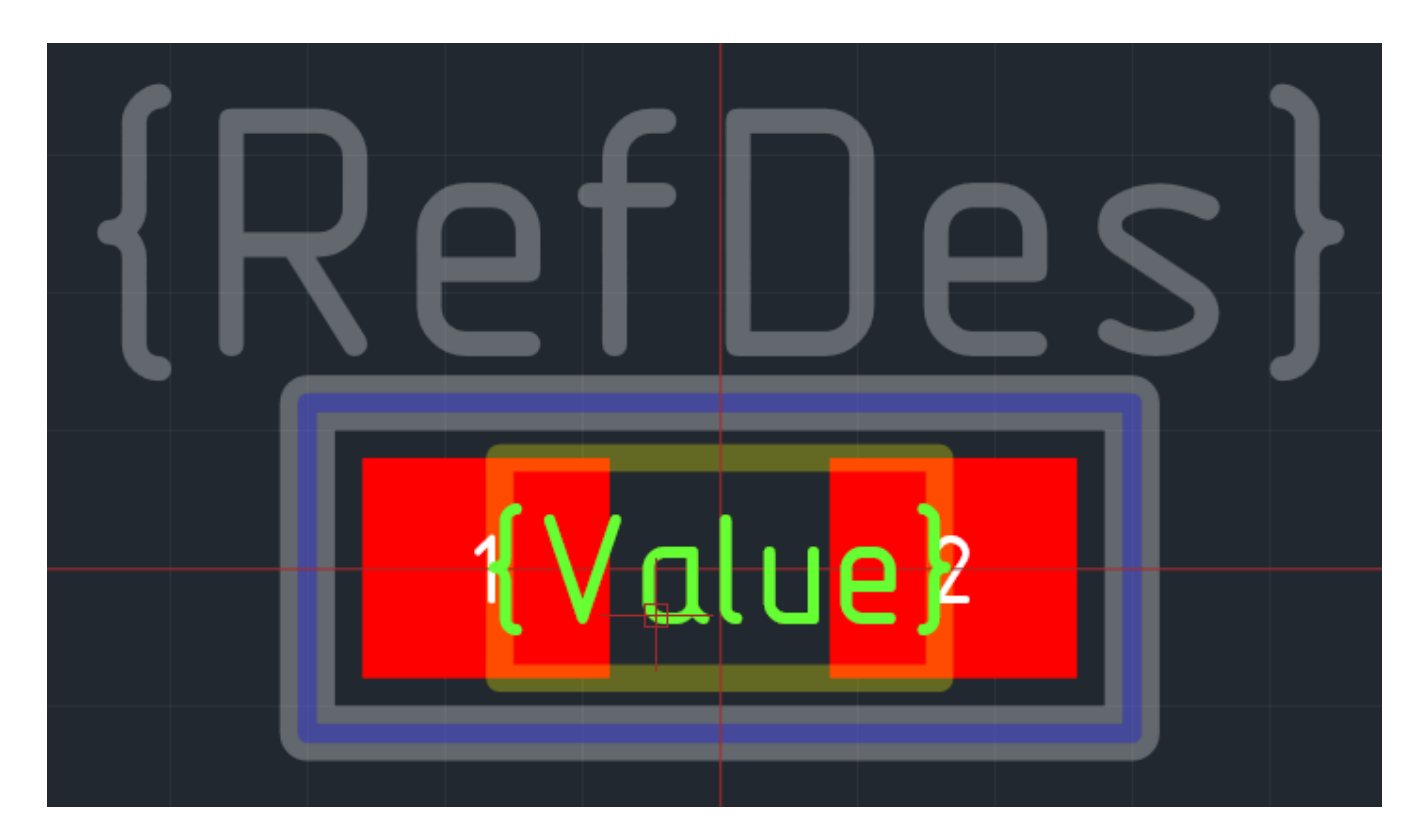

Аналогично создаются посадочные места для других размеров

корпусов резисторов и конденсаторов. Привязка посадочного места к компоненту выполняется на соответствующей закладке у компонента. Так как один компонент будет содержать серию элементов для разных посадочных мест, то привязываем все, которые будут в серии. Остаётся нарисовать само графическое обозначение. Если УГО стандартное, то его можно добавить из панели "Стандарты", секция "УГО" и для резисторов там есть готовое УГО:

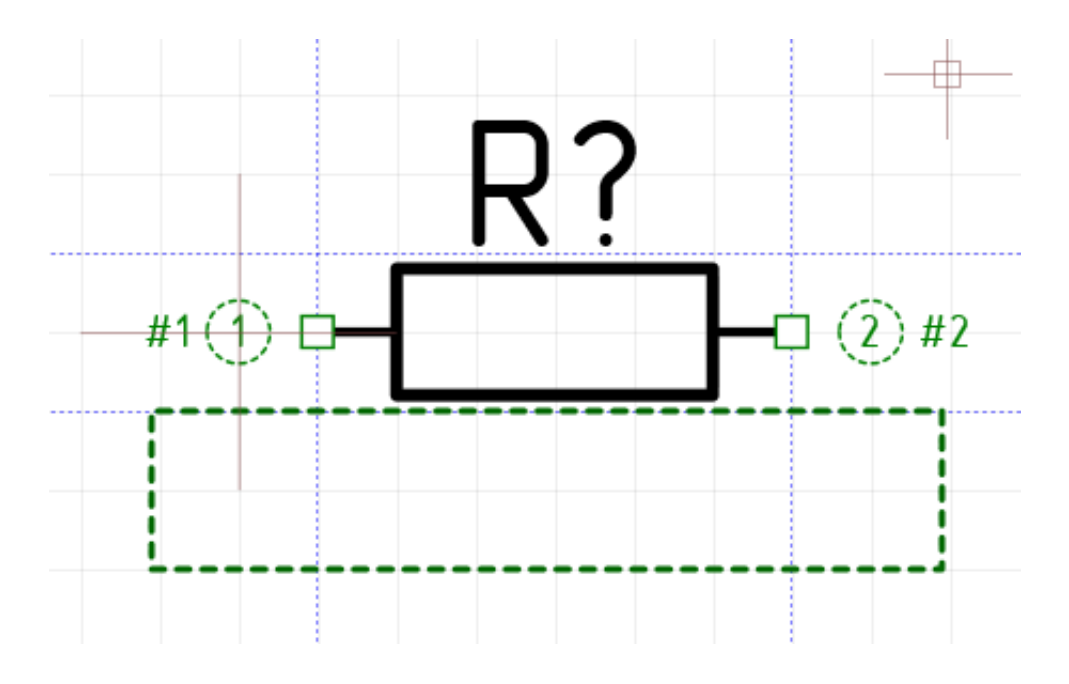

Теперь самое сложное - добавить серию резисторов со всеми их параметрами. Сложно, это если вбивать всё вручную и если нужно все возможные значения ввести. Можно упростить процесс ввода добавлять нужные резисторы при необходимости. Но если нужна общая библиотека для разных проектов - тут лучше сразу всё ввести. Для этого случая предусмотрен импорт/экспорт из CSVфайла всей серии сразу. Файл можно подготовить экспортом из программ где ведётся учёт компонентов, например, наличие на складе и т.п. Можно получить список всех возможных вариантов с сайта производителя компонентов, например, конденсаторы muRata можно легко добавить изменив названия колонок в файле.

Для добавления серии резисторов есть специальный генератор:

|                                                                                                    | ры                                                                     | 10.00                                                                     |                                                                                |                                                                                               |                                                         |                                                      | <b></b> 2                                                | ٢ |  |
|----------------------------------------------------------------------------------------------------|------------------------------------------------------------------------|---------------------------------------------------------------------------|--------------------------------------------------------------------------------|-----------------------------------------------------------------------------------------------|---------------------------------------------------------|------------------------------------------------------|----------------------------------------------------------|---|--|
| Шаблон для артикула: RC0603{1}R-07{0}L                                                                                               |                                                                        |                                                                           |                                                                                | Замены для шаблона:<br>{0} = значение сопротивления от 2 до 4 цифр                            |                                                         |                                                      |                                                          |   |  |
| Посадочное место: R_0603                                                                                                    | •                                                                      |                                                                           |                                                                                | <ul> <li>{1} = точность (одна буква)</li> <li>{2} = значение сопротивления 4 цифры</li> </ul> |                                                         |                                                      |                                                          |   |  |
| Макс. напряжение, В: 50                                                                                                    | 🗧 Точность: J (5%) 🔻                                                   |                                                                           |                                                                                |                                                                                               |                                                         |                                                      |                                                          |   |  |
| Рас. мощность, Вт: 0.1                                                                                                    | ▼ TKC                                                                  | . ppm/K 100                                                               | •                                                                              |                                                                                               |                                                         |                                                      |                                                          |   |  |
| Ряд значений                                                                                                    | Диап                                                                   | азон значений                                                             |                                                                                | ример по ша                                                                                   | аблону                                                  |                                                      |                                                          |   |  |
| 🔲 E6 📃 E12 🔍                                                                                                    | Е24 от                                                                 | от 1 💌 Ом 🔻                                                               |                                                                                | 4.7 Ом: RC0603JR-074R7L<br>1 кОм: RC0603JR-071KL                                              |                                                         |                                                      |                                                          |   |  |
| E48 E96                                                                                                    | Е192 до                                                                | 10 🚔 MC                                                                   | Ом ▼ 1.<br>1.                                                                  | 50 кОм: RC0<br>3 МОм: RC0                                                                     | 603JR-071<br>603JR-071                                  | I50KL<br>IM3L                                        |                                                          |   |  |
|                                                                                                    |                                                                        |                                                                           |                                                                                |                                                                                               |                                                         |                                                      |                                                          |   |  |
| : Добавитв 🔊 Удалитв 📷                                                                                                    | CSU                                                                    |                                                                           |                                                                                |                                                                                               |                                                         |                                                      |                                                          |   |  |
|                                                                                                    | -                                                                      |                                                                           |                                                                                | -                                                                                             | -                                                       | <b>T</b> 100                                         |                                                          |   |  |
| Шаблон                                                                                                    | Посадочное                                                             | Ряд значений                                                              | Номинал                                                                        | Точность                                                                                      | Pacc                                                    | TKC                                                  | Напря                                                    | - |  |
| Шаблон<br>RC0075{1}S-07{0}L                                                                                                    | Посадочное<br>R_0075                                                   | Ряд значений<br>E24                                                       | Номинал<br>10 Ом - 99                                                          | Точность<br>Ј (5%)                                                                            | Pacc<br>0.02                                            | TKC<br>600                                           | Напря<br>10 V                                            | - |  |
| Шаблон<br>RC0075{1}S-07{0}L<br>RC0075{1}S-07{0}L                                                                                     | Посадочное<br>R_0075<br>R_0075                                         | Ряд значений<br>E24<br>E24                                                | Номинал<br>10 Ом - 99<br>100 Ом - 1                                            | Точность<br>Ј (5%)<br>Ј (5%)                                                                  | Pacc<br>0.02<br>0.02                                    | TKC<br>600<br>200                                    | Напря<br>10 V<br>10 V                                    | - |  |
| Шаблон<br>RC0075{1}S-07{0}L<br>RC0075{1}S-07{0}L<br>RC0075{1}S-07{0}L                                                                | Посадочное<br>R_0075<br>R_0075<br>R_0075                               | Ряд значений<br>E24<br>E24<br>E24:E96                                     | Номинал<br>10 Ом - 99<br>100 Ом - 1<br>10 Ом - 99                              | Точность<br>J (5%)<br>J (5%)<br>F (1%)                                                        | Pacc<br>0.02<br>0.02<br>0.02                            | TKC<br>600<br>200<br>600                             | Напря<br>10 V<br>10 V<br>10 V                            | • |  |
| Шаблон<br>RC0075{1}S-07{0}L<br>RC0075{1}S-07{0}L<br>RC0075{1}S-07{0}L<br>RC0075{1}S-07{0}L                                           | Посадочное<br>R_0075<br>R_0075<br>R_0075<br>R_0075<br>R_0075           | Ряд значений<br>E24<br>E24<br>E24:E96<br>E24:E96                          | Номинал<br>10 Ом - 99<br>100 Ом - 1<br>10 Ом - 99<br>100 Ом - 1                | Точность<br>J (5%)<br>J (5%)<br>F (1%)<br>F (1%)                                              | Pacc<br>0.02<br>0.02<br>0.02<br>0.02                    | TKC<br>600<br>200<br>600<br>200                      | Напря<br>10 V<br>10 V<br>10 V<br>10 V<br>10 V            | • |  |
| Шаблон<br>RC0075{1}S-07{0}L<br>RC0075{1}S-07{0}L<br>RC0075{1}S-07{0}L<br>RC0075{1}S-07{0}L<br>RC0075{1}S-07{0}L<br>RC0100{1}R-07{0}L | Посадочное<br>R_0075<br>R_0075<br>R_0075<br>R_0075<br>R_0075<br>R_0100 | Ряд значений<br>E24<br>E24<br>E24:E96<br>E24:E96<br>E24:E96<br>E24        | Номинал<br>10 Ом - 99<br>100 Ом - 1<br>10 Ом - 99<br>100 Ом - 1<br>1 Ом - 9.99 | Точность<br>J (5%)<br>J (5%)<br>F (1%)<br>F (1%)<br>J (5%)                                    | Pacc<br>0.02<br>0.02<br>0.02<br>0.02<br>0.02<br>0.031   | TKC<br>600<br>200<br>600<br>200<br>600               | Hanps<br>10 V<br>10 V<br>10 V<br>10 V<br>10 V<br>15 V    | + |  |
| Шаблон<br>RC0075{1}S-07{0}L<br>RC0075{1}S-07{0}L<br>RC0075{1}S-07{0}L<br>RC0075{1}S-07{0}L<br>RC0075{1}S-07{0}L<br>RC0100{1}R-07{0}L | Посадочное<br>R_0075<br>R_0075<br>R_0075<br>R_0075<br>R_0075<br>R_0100 | Ряд значений<br>E24<br>E24<br>E24:E96<br>E24:E96<br>E24<br>E24            | Номинал<br>10 Ом - 99<br>100 Ом - 1<br>10 Ом - 99<br>100 Ом - 1<br>1 Ом - 9.99 | Точность<br>J (5%)<br>J (5%)<br>F (1%)<br>F (1%)<br>J (5%)                                    | Pacc<br>0.02<br>0.02<br>0.02<br>0.02<br>0.031           | TKC<br>600<br>200<br>600<br>200<br>600               | Напря<br>10 V<br>10 V<br>10 V<br>10 V<br>10 V<br>15 V    | + |  |
| Шаблон<br>RC0075{1}S-07{0}L<br>RC0075{1}S-07{0}L<br>RC0075{1}S-07{0}L<br>RC0075{1}S-07{0}L<br>RC0100{1}R-07{0}L                      | Посадочное<br>R_0075<br>R_0075<br>R_0075<br>R_0075<br>R_0100           | Ряд значений<br>E24<br>E24<br>E24:E96<br>E24:E96<br>E24:E96<br>E24<br>III | Номинал<br>10 Ом - 99<br>100 Ом - 1<br>10 Ом - 99<br>100 Ом - 1<br>1 Ом - 9.99 | Точность<br>J (5%)<br>J (5%)<br>F (1%)<br>F (1%)<br>J (5%)                                    | Расс<br>0.02<br>0.02<br>0.02<br>0.02<br>0.031<br>Добавя | ТКС<br>600<br>200<br>600<br>200<br>600<br>600<br>4ть | Напря<br>10 V<br>10 V<br>10 V<br>10 V<br>15 V<br>3акрыть | - |  |

Генератор серий также может работать со списком шаблонов, сохранённый в CSV-файле, который легко корректируется вручную. В результате, можно создать полную библиотеку компонентов для любого производителя резисторов с правильными артикулами (PartNumber). В данном случае, после не долгой подготовки шаблонов для резисторов получили более 20 тыс. элементов для серии RC (Yageo) и более 34 тыс. для серии TNPW e3 (Vishay). Конденсаторов получилось более 20 тыс. серии GRM (muRata).

Процесс добавления микросхем в библиотеку остаётся стандартным: рисуем УГО, привязываем посадочное место и указываем соответствие выводов между ними.

Следующий этап создания изделия - разработка принципиальной схемы, но об этом расскажем в следующей статье.